## 9.2 Reserve Capacity - Class Building

**Purpose:** Use this document as a reference for how to use Reserve Capacity in ctcLink.

Audience: Class Builder

You must have at least one of these local college managed security roles:

- ZC CM Class Builder
- ZD CM Class Attributes
- ZD CM Class Builder
- ZD FWL View Cnt Calc
- ZZ CM Class Attributes
- ZZ CM Class Text Book
- ZZ CM Local Configuration
- ZZ FWL Contract Calc

If you need assistance with the above security roles, please contact your local college supervisor or IT Admin to request role access.

## **Using Reserve Capacity**

Navigation: NavBar > Navigator > Curriculum Management > Schedule of Classes > Schedule New Course

## OR

Navigation: NavBar > Navigator > Curriculum Management > Schedule of Classes > Maintain Schedule of Classes

- You may add Reserve Capacity while scheduling a new class or add Reserve
   Capacity to an existing class. Reserve Capacity will allows you to reserve seats in the class for particular groups of students.
- 1. Navigate to the **Reserve Cap** tab.
- 2. Enter the **Start Date** (day **the Reserve Capacity goes into effect**), **The Requirement Group** and the number of enrollments being reserved.
- 3. You may add additional Reserve Capacity Groups by selecting the Add (+) button.

| <ul> <li>✓ User Defaults 1</li> </ul>     |                                              | laintain Schedule of Classes        |
|-------------------------------------------|----------------------------------------------|-------------------------------------|
| Course ID<br>Academic Institution<br>Term | 142322 Course Offering I<br>Bellevue College | Nbr 1                               |
| Subject Area                              | FALL 2022 Undergrad<br>ENGL& English (CCN)   |                                     |
| Catalog Nbr                               | 101 English Composition I                    |                                     |
| Class Sections                            |                                              | Q   I4 4 22 of 62 V I   View All    |
| Session                                   | 1 Regular Academic Session                   | Glass Nbr 21539                     |
| Class Section                             | HYJ Component: Lecture                       | Event ID 000160613                  |
| Associated Class                          | 42 Units 5.00                                |                                     |
| Reserve Capacity                          |                                              | Q,    4 4 1 of 1 ~ > >     View All |
| *Reserve Capacity Sequence                | 1 Enrollment Total 0                         | + -                                 |
| Reserve Capacity Requirement              | Group                                        |                                     |
| ₽ Q                                       |                                              |                                     |
| Start Date Group                          | ent                                          | Cap Enri                            |
| 09/19/2022 🗰 013937                       | Puente Student Group                         | 16 + -                              |
|                                           |                                              |                                     |
| Save Return to Search                     | Notify                                       |                                     |

Reference the Requirement Group QRG (link below) if the Requirement Group is not in the look-up glass icon feature. There may be setup and/or effective dating work needed.

Creating Enrollment Requirement Groups

Values for Requirement Groups are defined through the Enrollment Requirement Group component. Students who attempt to enroll in the class and who satisfy the reserve capacity requirement group that you specify can enroll in the class up to the Cap Enrl value, (as long as the enrollment does not exceed the total enrollment capacity that you specify on the Enrollment Control page).

- 4. If you would like the Reserve Capacity to **expire**, add a row by selecting the **Add** (+) button.
- 5. Enter the **Start Date** to expire the **Requirement Group** and enter 0 as the **Cap Enrl**. This step frees up the space for other students.
- 6. Select **Save** and the Reserve Capacity has been established.

| Class Sections    |                                            |                     |                                             | Q |                       | 22 of 62 🗸         | •      | I View All |
|-------------------|--------------------------------------------|---------------------|---------------------------------------------|---|-----------------------|--------------------|--------|------------|
| Clas<br>Associa   | Session 1<br>s Section HYJ<br>ted Class 42 | Component:<br>Units | Regular Academic Session<br>Lecture<br>5.00 |   | Class Nbr<br>Event ID | 21539<br>000160613 |        |            |
| Reserve Capacity  |                                            |                     |                                             | Q | I 14 4                | 1 of 1 🗸           |        | View All   |
| *Reserve Capacity | v Sequence                                 | Enrollment          | Total <sub>0</sub>                          |   |                       |                    |        | + -        |
| ≡; Q              |                                            |                     |                                             |   | H                     | 1-2                | of 2 🗸 | ▶ ►        |
| Start Date        | ∗Requirement<br>Group                      |                     |                                             |   | Cap E                 | inrl               |        |            |
| 09/19/2022        | 013937 <b>Q</b>                            | Puente Student G    | Group                                       |   |                       | 16                 | +      | -          |
| 09/21/2022 🗰      | 013937 <b>Q</b>                            |                     |                                             |   |                       | 0                  | +      | -          |
| Save Return to :  | Search Notify                              |                     |                                             |   |                       |                    |        |            |

## Reserve Capacity Sequence

A Reserve Capacity Sequence number is assigned to each Requirement Group that you add for a class. Reserve Capacity Sequence #1 has priority over Reserve Capacity Sequence #2.

If a student meets more than one requirement, they will be placed in the class based on the highest priority group. Each reserve capacity sequence uses only one requirement group--the one with the most current effective date.

1. In the **Reserve Capacity** panel, select the **plus icon [+]** in the top-right corner.

| Class Sections                                   |                                         |                         |                                             | QI     | •                     | 22 of 62 🗸         | • •    | View All |
|--------------------------------------------------|-----------------------------------------|-------------------------|---------------------------------------------|--------|-----------------------|--------------------|--------|----------|
| Class<br>Associate                               | Session 1<br>Section HYJ<br>ed Class 42 | Component:<br>Units     | Regular Academic Session<br>Lecture<br>5.00 | c      | Class Nbr<br>Event ID | 21539<br>000160613 |        |          |
| Reserve Capacity                                 |                                         |                         |                                             | QI     |                       | 1 of 1 🗸           |        | View All |
| *Reserve Capacity<br>Reserve Capacity Req<br>晖 Q | Sequence 1<br>uirement Group            | Enroliment <sup>•</sup> | Total <sub>O</sub>                          |        | 14                    | 1-2                | of 2 🗸 | + -      |
| Start Date                                       | ⁺Requirement<br>Group                   |                         |                                             |        | Cap Er                | nri                |        |          |
| 09/19/2022                                       | 013937 <b>Q</b>                         | Puente Student G        | iroup                                       |        |                       | 26                 | +      | -        |
| 09/21/2022                                       | 013937 <b>Q</b>                         |                         |                                             |        |                       | 0                  | +      | -        |
| Save Return to S<br>Basic Data   Meetings   1    | Enrollment Control                      | Reserve Cap   N         | Notes   Exam   LMS Data                     | Textbo | ok   GL li            | nterface           |        |          |

- 2. A new sequence number is assigned to each group you add in order of priority.
- 3. Enter a Start Date (day the Reserve Capacity goes into effect).
- 4. Enter or select the looking glass to add a Requirement Group.
- 5. Enter the number of seats you want to reserve for the group of students in the **Cap Enrl** field. Remember, the system only combines the most current row for each reserve capacity sequence for the specific section.

|                                                                                                    |                                                                 |         |                 |                          | Q |   | M     | •           | 22 of 62 🗸                                                  |        | Þ   | I V | iew A |
|----------------------------------------------------------------------------------------------------|-----------------------------------------------------------------|---------|-----------------|--------------------------|---|---|-------|-------------|-------------------------------------------------------------|--------|-----|-----|-------|
|                                                                                                    | Session                                                         | 1       |                 | Regular Academic Session | 1 |   | Class | Nbr         | 21539                                                       |        |     |     |       |
|                                                                                                    | Class Section                                                   | HYJ     | Component:      | Lecture                  |   |   | Eve   | nt ID       | 000160613                                                   |        |     |     |       |
| As                                                                                                    | sociated Class                                                  | 42      | Units           | 5.00                     |   |   |       |             |                                                             |        |     |     |       |
| Reserve Capac                                                                                                    | city                                                            |         |                 |                          | Q | I | 14    | 4           | 2 of 2 🗸                                                    | •      |     | Vie | w All |
| *Reserve Ca                                                                                                    | pacity Sequence                                                 | 9 2     | Enrollment      | Total 0                  |   |   |       |             |                                                             |        |     | +   | -     |
| eserve Capac.                                                                                                    | ity Requiremen                                                  | t Group |                 |                          |   |   |       |             | 1-2                                                         | of 2 ∨ | · • |     |       |
| eserve Capaci<br>Capaci<br>Capac | *Requiremen<br>*Require<br>Group                                | t Group |                 |                          |   |   | c     | l∢<br>ap En | 4 1-2<br>Irl                                                | of2 ∨  | •   | Þ   |       |
| eserve Capac<br>Q<br>Start Date<br>09/22/2022 fiii                                                                                                    | rRequiremen<br>Group                                            | erment  | CEO 100/101/105 | 5                        |   |   | c     | ap En       | <ul> <li>1-2</li> <li>arl</li> <li>10</li> </ul>            | of 2 、 | •   | •   |       |
| eserve Capaci           Imp         Q           Start Date         09/22/2022           09/23/2022         Implementation                                                                                                    | Requirement       Require       Group       014118       014118 | erment  | CEO 100/101/105 | 5                        |   |   |       | ap En       | <ul> <li>1-2</li> <li>ri</li> <li>10</li> <li>0</li> </ul>  | of 2 ~ | •   |     |       |
| eserve Capaci           Imp         Q           Start Date         09/22/2022           09/22/2022         IIII           09/23/2022         IIII                                                                                                    | Requirement       Require       Group       014118       014118 | ement   | CEO 100/101/105 | 5                        |   |   |       | ap En       | <ul> <li>1-2</li> <li>rrl</li> <li>10</li> <li>0</li> </ul> | of 2 、 | •   |     |       |

6. Process complete.